# 在Cisco Unified Communication Manager中安装 设备包

### 目录

<u>简介</u> <u>先决条件</u> <u>要求</u> <u>使用的组件</u> 安装流程

# 简介

本文档介绍如何在Cisco Unified Communication Manager(CUCM)中为新设备安装设备包。

## 先决条件

#### 要求

思科建议您了解CUCM。官方安装指南可在此<u>找到</u>。

#### 使用的组件

本文档中的信息基于CUCM版本10.5.2。

本文档中的信息都是基于特定实验室环境中的设备编写的。本文档中使用的所有设备最初均采用原 始(默认)配置。如果您使用的是真实网络,请确保您已经了解所有命令的潜在影响。

### 安装流程

步骤1.从Cisco.com下载相应的设备包。该图显示了为CUCM软件版本10.5(2.15112)下载的设备包的示例。文件下载后,将其定位在PC上,如图所示。需要从此PC访问CUCM。

步骤2.打开FTP服务器并与CUCM连接, 显示如果 图像。在本例中,Core FTP是使用的FTP软件,但是,可以使用类似的软件,如Filezilla。

步骤3.在FTP服务器上,指定包含要上传的软件的文件夹,如图所示。

步骤4.启动FTP服务并配置连接的用户和口令,如图所示。

| Decomord:   | **          | Options |
|-------------|-------------|---------|
|             |             |         |
| Port: 22    |             | About   |
| onnections: |             |         |
| address/IP  | connected @ |         |

步骤5.在CUCM Web界面上,导航至CUCM > OS Administration页面。

步骤6.选择Software Upgrades > Upgrade/Install。

步骤7.配置如图所示的适当数据。选择Remote Filesystem 并使用步骤4中配置的用户和密码。

| -Software Location |                     |  |
|--------------------|---------------------|--|
| Source*            | Remote Filesystem 🗸 |  |
| Directory*         | /                   |  |
| Server*            |                     |  |
| User Name*         | admin               |  |
| User Password*     | ••••                |  |
| Transfer Protocol* | SFTP v              |  |
| SMTP Server        |                     |  |
| Email Destination  |                     |  |
|                    |                     |  |

步骤8.单击"下一步"。

步骤9.选择要安装的软件。

步骤10.等待安装完成。

步骤11.对发布服务器和运行TFTP服务的所有CUCM执行相同的步骤。